## СЭМД Эпикриз в стационаре выписной

В Системе реализована возможность по формированию СЭМД "Эпикриз в стационаре выписной" (Редакции 4) в формате .xml (в кодировке HL7 CDA R2 уровень 3) в соответствии с руководством по реализации, размещенном на портале оперативного взаимодействия участников ЕГИСЗ (htt ps://portal.egisz.rosminzdrav.ru/materials).

Для формирования СЭМД в Системе необходимо наличие следующих сведений:

- для пациента должны быть указаны: дата рождения, пол, СНИЛС, адрес фактического проживания или постоянной регистрации, полис медицинского страхования, СМО;
- для пользователя АРМ врача стационара, подписывающего эпикриз в стационаре выписной, системная должность должна быть сопоставлена с должностью ФНСИ, должен быть указан СНИЛС;
- для MO, оказывающей медицинскую помощь, должны быть указаны OID, юридический адрес.

Краткая последовательность действий пользователя АРМ врача стационара для формирования СЭМД "Эпикриз в стационаре выписной" и его корректной отправки в РЭМД ЕГИСЗ:

- нажмите кнопку "Журналы" на боковой панели АРМ, выберите пункт "Журнал направлений и выбывших", далее "Выбывшие". Отобразится вкладка "Выбывшие" журнала направлений и выбывших;
- выберите пациента в списке со статусом "Выписка". Нажмите кнопку "Открыть ЭМК" на панели управления списком;

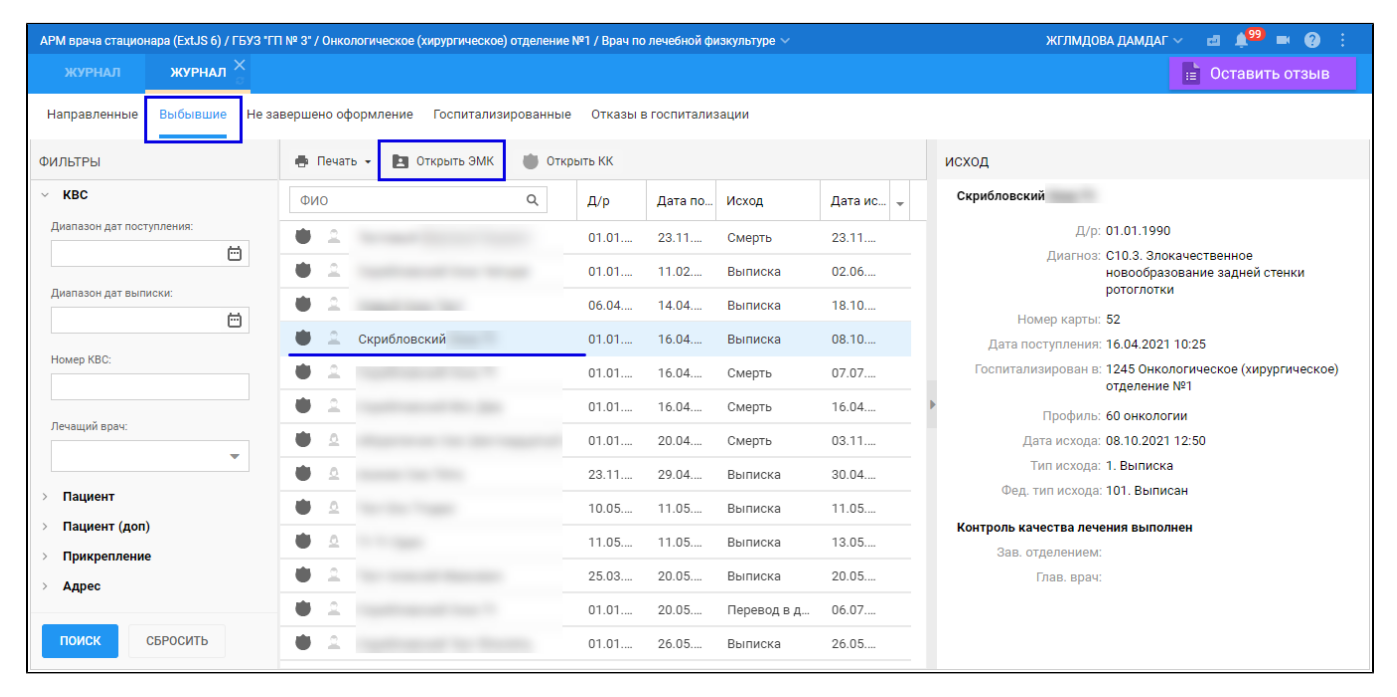

 отобразится ЭМК пациента. Выберите случай стационарного лечения в списке случаев ЭМК пациента. Перейти в раздел "Врач. записи" ("Врачебные записи"). Может отобразиться список врачебных записей (если ранее были созданы);

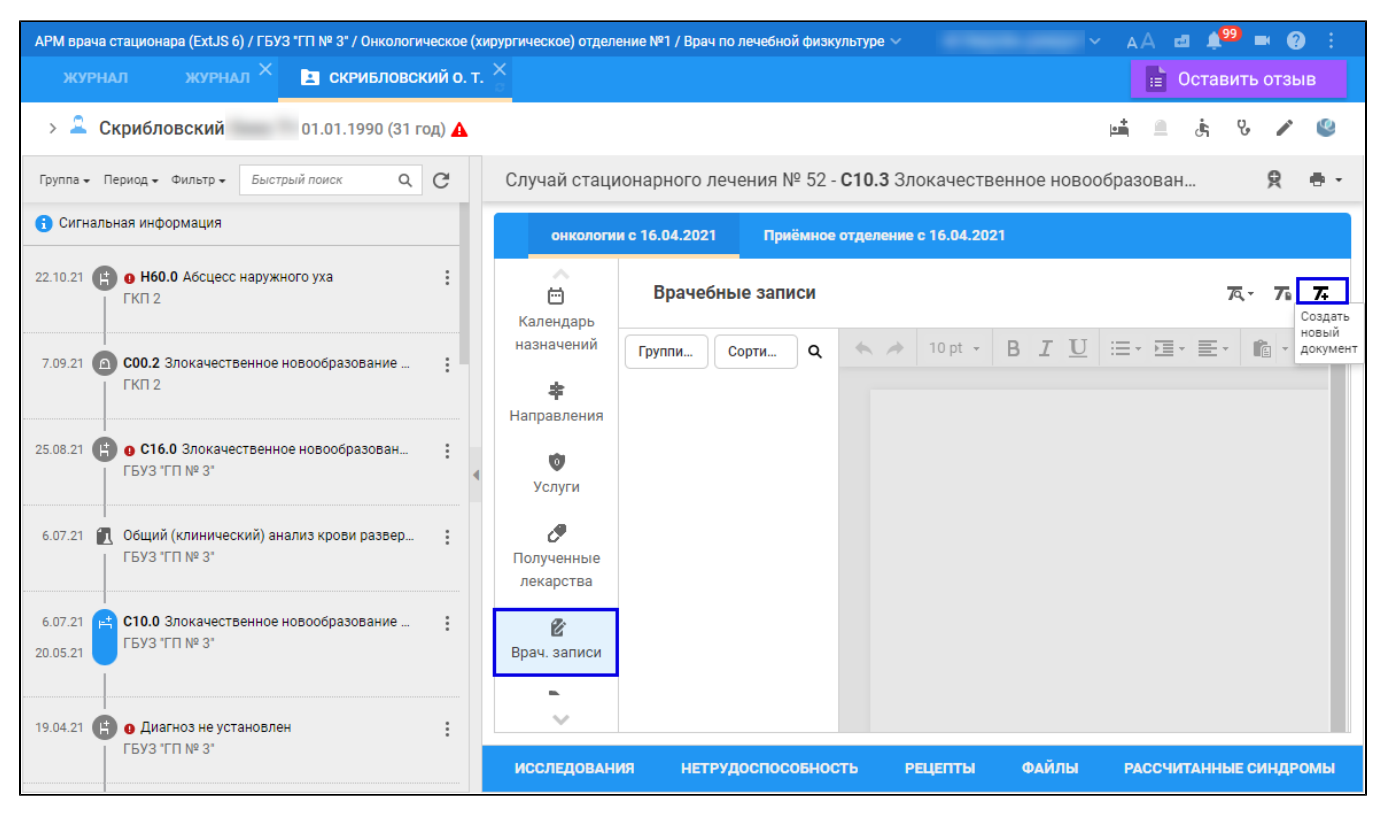

• нажмите кнопку "Создать новый документ" на панели управления, в открывшейся форме выберите пункты "Эпикриз", затем "Выписной";

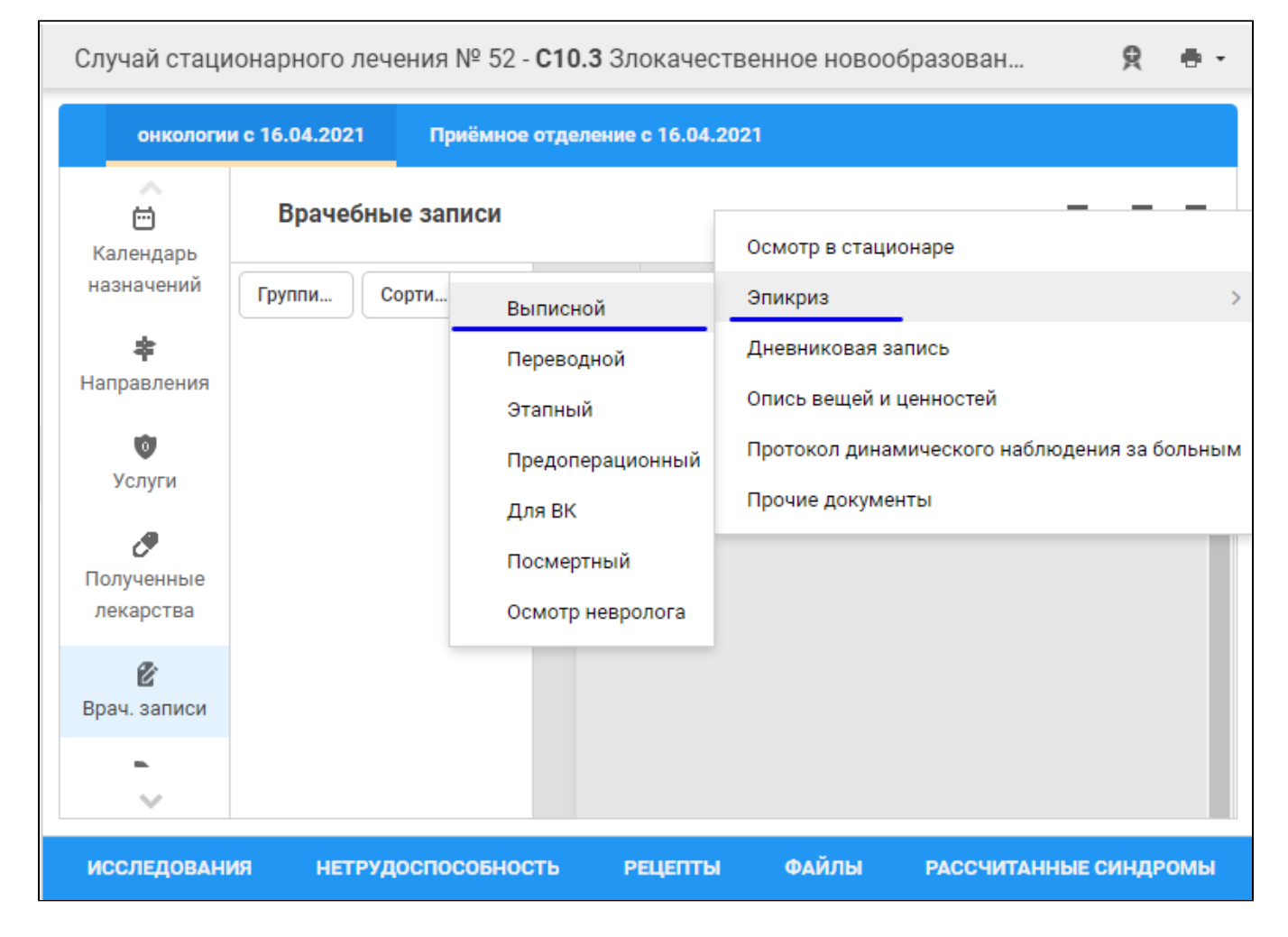

отобразится форма "Шаблоны документов". При необходимости выберите одну из групп шаблонов "Все", "Мои", "Базовые" или "Общие".
 В списке формы отобразятся папки с шаблонами документов с типом "Эпикриз" и видом "Выписной". Выберите шаблон в нужной папке, нажмите кнопку "Применить";

| ЖУРНАЛ                                                                                                    | журнал ×      | 🖪 ci 🛛 . >            | лоны   | оны документов 😤                                            |                                             |               |            |       |         |            | 📄 Оставить отзыв |                                 |                         |      |         |       |  |  |
|----------------------------------------------------------------------------------------------------|---------------|-----------------------|--------|-------------------------------------------------------------|---------------------------------------------|---------------|------------|-------|---------|------------|------------------|---------------------------------|-------------------------|------|---------|-------|--|--|
| 🖿 Создать папку                                                                                                    | 🕇 Создать ша  | блон \Xi Свойства     | 🥕 Пере | имено                                                       | вать 🖪                                      | Переместить в | •          | Копир | овать в | . <b>v</b> | 🖞 Подел          | иться                           | 🖸 Удал                  | ИТЪ  | 🛑 Печат | b 👻   |  |  |
| Последние                                                                                                    | Поиск шаблона |                       |        | Q РТ МИС выписной<br>Использовать по умолчанию              |                                             |               |            |       |         |            |                  | Движение в отделении<br>Эпикриз |                         |      |         |       |  |  |
| Избранные                                                                                                    | ✓ Фильтры —   |                       |        |                                                             | A 10 pt 👻                                   | ΒI            | <u>U</u> S | - X2  | $X^2$   | := • • =   | - E-             | -                               |                         |      | T ≣     |       |  |  |
| Ree                                                                                                    | Тип:          | Эпикриз               | ~      |                                                             |                                             |               |            |       |         |            |                  |                                 |                         |      |         |       |  |  |
| Мои, базовые, общие                                                                                                    | Вид:          | 1. Выписной           | *      |                                                             | Исход заболевания: 📕 @#@ИсходГоспитализации |               |            |       |         |            |                  |                                 |                         |      |         |       |  |  |
| Мои                                                                                                    | > 🖿 Отделе    | ние (кардиология) 8   |        | Анамнез жизни                                               |                                             |               |            |       |         |            |                  |                                 |                         |      |         |       |  |  |
| Созданные мной                                                                                                    | > 🖿 Отделе    | ние (лабораторная ди- |        |                                                             |                                             |               |            |       |         |            |                  |                                 |                         |      |         |       |  |  |
| Базовые                                                                                                    | > 🖿 Отделе    | ние (терапия удалить) |        |                                                             |                                             |               |            |       |         |            |                  |                                 |                         |      |         |       |  |  |
| Образцовые шаблоны                                                                                                    | > 🖿 Отделе    | ние (терапия_удалить) |        |                                                             |                                             |               |            |       |         |            |                  |                                 |                         |      |         |       |  |  |
| Общие                                                                                                    | > Отделе      | ние (терапия_удалить) | -      |                                                             |                                             |               |            |       |         |            |                  |                                 |                         |      |         |       |  |  |
| <ul> <li>в открытом доступе</li> <li>Отделение (хирургия)_11</li> <li>Отделение терапия.удалить17</li> <li>Отделение Хирургии на М.Рын.</li> </ul> |               |                       | - 1    | Анамнез заболевания                                         |                                             |               |            |       |         |            |                  |                                 |                         |      |         |       |  |  |
|                                                                                                    |               |                       |        | Осмотр в стационаре Первый документ Анамнез заболевания Тек |                                             |               |            |       |         |            |                  |                                 | ущее движение/посещение |      |         |       |  |  |
|                                                                                                    | > приёмн      | юго отделения, стац   |        |                                                             |                                             |               |            |       |         |            |                  |                                 |                         |      |         |       |  |  |
|                                                                                                    | > 🖿 приемн    | юго отделения. прием  |        |                                                             |                                             |               |            |       |         |            |                  |                                 |                         |      |         |       |  |  |
|                                                                                                    | T МИС терапия |                       |        | Эпилемиологический анамиез                                  |                                             |               |            |       |         |            |                  |                                 |                         |      |         |       |  |  |
|                                                                                                    | Y 🖿 PT I      | мис                   |        |                                                             | опиде                                       | MNONOINACC    | (nn anai   | vines |         |            |                  |                                 |                         |      |         |       |  |  |
|                                                                                                    | PTI           | ИИС выписной          | ☆      |                                                             |                                             |               |            |       |         |            |                  |                                 |                         |      |         |       |  |  |
|                                                                                                    | > 🖿 терапи    | и. стац               |        |                                                             |                                             |               |            |       |         |            |                  |                                 |                         |      |         | _     |  |  |
|                                                                                                    | > 🖿 терапи    | и. стац это он        |        |                                                             |                                             |               |            |       |         |            |                  |                                 |                         |      |         |       |  |  |
|                                                                                                    | > 🖿 хирурги   | ии. стац              | -      | 10                                                          | 0% 🗸                                        |               |            |       |         |            |                  |                                 |                         |      |         |       |  |  |
|                                                                                                    |               |                       |        |                                                             |                                             |               |            |       |         |            |                  |                                 | OTM                     | IEHA | ПРИМ    | ЕНИТЬ |  |  |

отобразится в списке документов раздела "Врачебные записи" добавленная запись об эпикризе в стационаре выписном;

- заполните эпикриз;
- нажмите кнопку "Подписать документ" в строке записи;

| Календарь<br>назначений                                                             | Врачебные записи                                            |                                                                                                    | 79 | <b>7</b> 6 | 7+ |  |
|-------------------------------------------------------------------------------------|-------------------------------------------------------------|----------------------------------------------------------------------------------------------------|----|------------|----|--|
| *                                                                                   | Группировка Сортировка Q                                    | Осложнения основного диагноза:<br>Сопутствующие диагнозы:                                                           |    |            | •  |  |
| ©<br>Услуги                                                                         | Все записи<br>РТ МИС выписной<br>Эпикриз • 30.11.2021 16:46 | Исход заболевания: Выписка                                                                                          |    |            |    |  |
| С                                                                                   |                                                             | Анамнез жизни                                                                                                    |    |            |    |  |
| лекарства                                                                           |                                                             |                                                                                                    |    |            |    |  |
| 🗭<br>Врач. записи                                                                   |                                                             | Анамнез заболевания                                                                                                 |    |            |    |  |
| <b>В</b><br>Атрибуты КВС                                                            |                                                             |                                                                                                    |    |            |    |  |
| ИССЛЕДОВАНИЯ                                                                        |                                                             | о<br>состасника синпромы состасника с                                                                               |    |            |    |  |
| Услуги С<br>Солученные<br>лекарства<br>Врач. записи<br>Атрибуты КВС<br>ИССЛЕДОВАНИЯ | НЕТРУДОСПОСОБНОСТЬ                                          | Анамнез жизни<br>Анамнез заболевания<br>Остопольский согласия (2<br>Рецепты Файлы Рассчитанные синдромы согласия (2 |    |            |    |  |

• отобразится форма "Подписание данных ЭП";

- заполните поля "Роль при подписании", "Сотрудник и его должность", "Сертификат" на форме "Подписание данных ЭП", если они не были заполнены по умолчанию нужными значениями;
- нажмите кнопку "Подписать" на форме "Подписание данных ЭП". Отобразится форма "ПИН-код" (или аналогичная ей), если сертификат ЭП защищен вводом пароля;

| П  | одписание данных ЭП           |                 |          |         | c                          | ?    | × |
|----|-------------------------------|-----------------|----------|---------|----------------------------|------|---|
| >  | Документ                      | Номер           | Дата 🛧   |         | Роль при подписании:       |      |   |
|    | Эпикриз в стационаре выписной | 590930000015294 | 30.11.20 | 021     | Врач                       |      | * |
|    |                               |                 |          |         | Сотрудник и его должность: |      | - |
|    |                               |                 |          |         |                            | -    | 9 |
|    |                               |                 |          |         | Сертификат:                |      |   |
|    |                               |                 |          |         |                            | -    | 0 |
|    |                               |                 |          |         |                            |      |   |
|    |                               |                 |          |         |                            |      |   |
|    |                               |                 |          |         |                            |      |   |
|    |                               |                 |          |         |                            |      |   |
|    |                               |                 |          |         |                            |      |   |
|    |                               |                 |          |         |                            |      |   |
| Вы | бран 1 документ               |                 |          |         |                            |      |   |
|    |                               | OTME            | HA II    | РЕДВАРИ | ИТЕЛЬНЫЙ ПРОСМОТР ПОДІ     | исат | Ъ |

• введите пин-код (или пароль), нажмите кнопку "Ок". Эпикриз в стационаре выписной будет подписан медицинским специалистом. Кнопка "Подписать документ" изменит внешний вид. При наведении на кнопку отобразится подсказка "Документ подписан".

В результате указанных действий сформируется СЭМД "Эпикриз в стационаре выписной".

Для отправки сформированного СЭМД "Эпикриз в стационаре выписной" в РЭМД ЕГИСЗ его необходимо подписать с использованием электронной подписи от лица МО.

Подробнее о подписании от лица МО описано в документе "Руководство администратора. Сервис автоматизированного информационного взаимодействия с подсистемой РЭМД ЕГИСЗ".